- 1. Зайти на сайт <u>https://gosuslugi35.ru</u> в личный кабинет (под своей учетной записью).
- 2. Выбрать местоположение «г. Череповец»

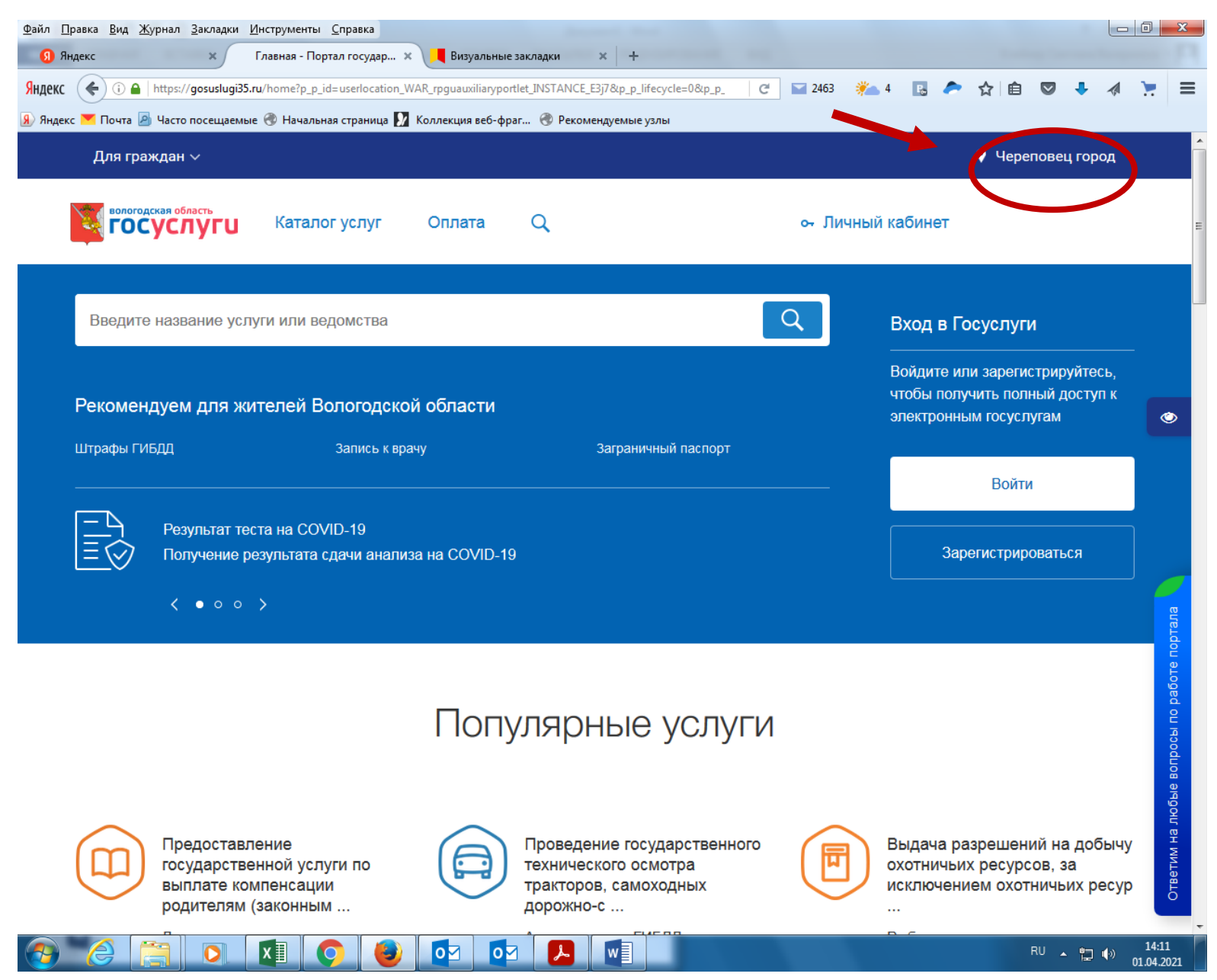

## 3. В «Каталоге услуг» выбрать раздел «Образование»

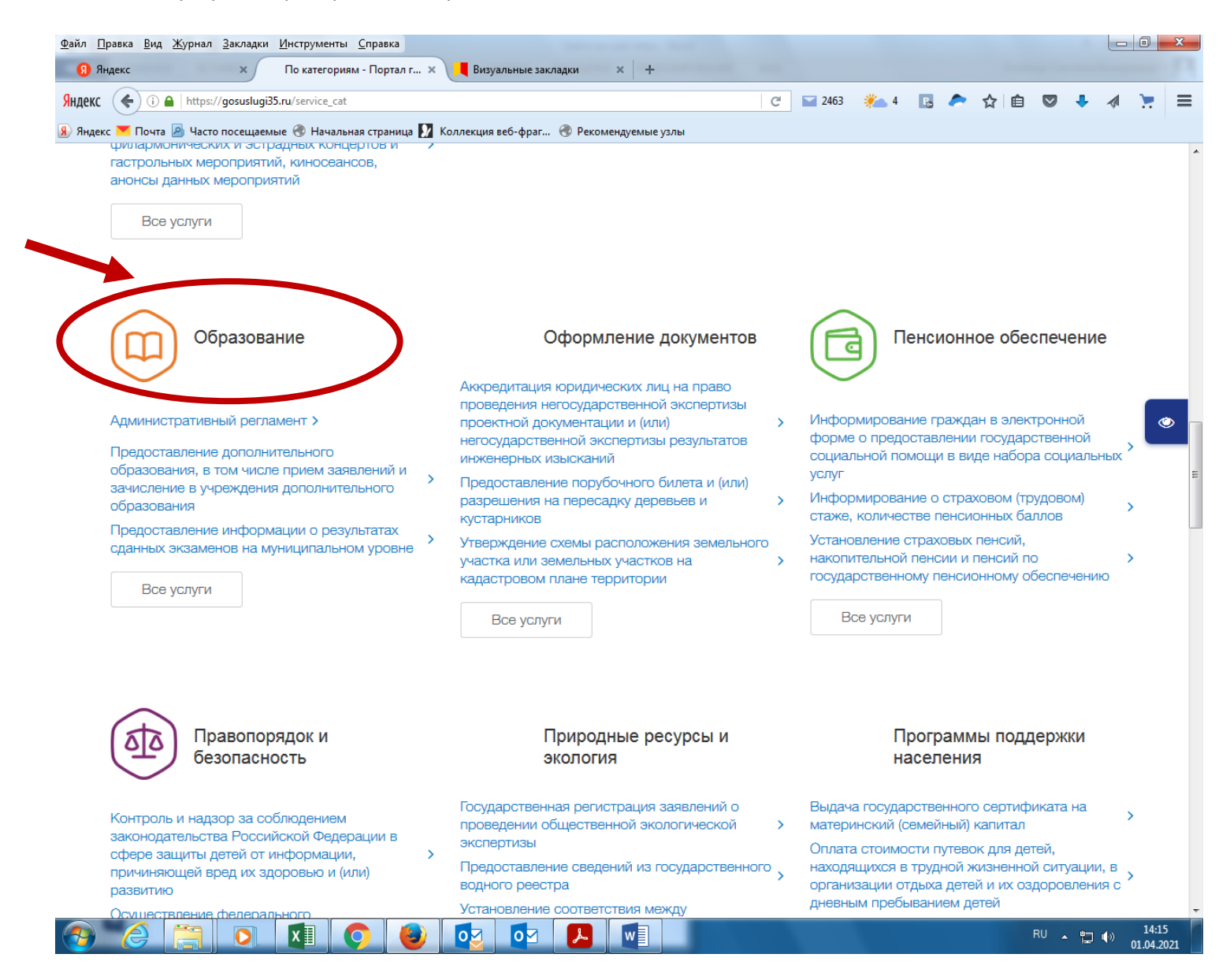

4. Выбрать в разделе «Все услуги» - «Детские лагеря, отдых в каникулы» - муниципальную услугу «Прием заявлений в лагеря с дневным пребыванием на базе муниципальных образовательных учреждений для организации отдыха детей в каникулярное время»

| <u>Файл Правка Вид Журнал Закладки И</u> нструменты <u>С</u> правка                                                                                                    |           | l     | - 0             | ×        |
|----------------------------------------------------------------------------------------------------|-----------|-------|-----------------|----------|
| 9 Яндекс Хаталог услуг - Портал го Х Визуальные закладки Х +                                                                                                    | Andrew Te |       |                 |          |
| SHARKC 🔄 🛈 🚔 https://gosuslugi35.ru/service_cat?categoryToViewId=358&servCatView=2&recCatView=1&admLevView=0 🧭 🖬 2465 🐐 -1 🖪 🗢 🟠                                                                    | 1 🖻 🔍     | + <   | a 📜             | ≡        |
| 🛞 Яндекс 🚩 Почта 🔊 Часто посещаемые 🛞 Начальная страница 🚺 Коллекция веб-фраг 🛞 Рекомендуемые узлы                                                                                                  |           |       |                 |          |
| Сбразование<br>< вернуться в каталог                                                                                                    |           |       |                 |          |
| Аттестация и повышение квалификации преподавательского состава<br>Установление квалификационной категории педагогическим<br>работникам организаций, осуществляющих образовательную<br>деятельность  |           |       |                 |          |
| Высшее образование 😔                                                                                                    |           |       |                 | <b>)</b> |
| Детские лагери, отдых в каникулы            Прием заявлений в лагеря с дневным пребыванием на базе<br>муниципальных образовательных учреждений для организации<br>отдыха детей в каникулярное время |           |       |                 |          |
| Дошкольное воспитание и образование 🛛 🖂                                                                                                    |           |       |                 |          |
| Общее среднее образование                                                                                                    |           |       |                 |          |
| Профессиональное обучение 😔                                                                                                    |           |       |                 |          |
| Прочее 😔                                                                                                    |           |       |                 |          |
|                                                                                                    | RU .      | • 🛱 🌢 | 8:04<br>02.04.2 | 021      |

5. На вкладке выбрать кнопку «Заказать» - «Начать заполнение нового заявления».

![](_page_3_Picture_1.jpeg)

6. Заполнить форму, которая состоит из 3 шагов: «Выбор подразделения» (указать образовательную организацию на базе которой будет открыт лагерь дневного пребывания детей», «Данные о родителе (законном представителе)», «Данные о ребенке». После заполнения формы нажать кнопку «Отправить». Заявление будет подано, на экране появится сообщение о подтверждении.

| <ul> <li>Отавная страница Ян               Сревисы Яндекса № Часто посещаемые              Ф Начальная страница              Ф Коллекция веб-фраг             Ф Рекомендуемые узлы      </li> <li>             Для граждан         </li> <li>             Сплата         </li> <li>             Сплата         </li> </ul> | ереповец   | город |  |
|----------------------------------------------------------------------------------------------------|------------|-------|--|
| Одля граждан У Каталог услуг Оплата О Заявление было услешно отправлено! Уважаемые посетители портала! В целях повышения качества услуг, предоставляемых на портале, просим вас принять участие в исследовании и ответить на несколько вопросов. Удобно ли вам было пользоваться возможностями портала для подачи заявления в электронном виде? Удобно ли вам было пользоваться возможностями портала для подачи заявления в электронном виде? Удобно ли вам было пользоваться возможностями портала для подачи заявления в электронном виде? Удобно ли вам было пользоваться возможностями портала для подачи заявления в электронном виде?                                                                                                    | ереповец ( | Город |  |
| Каталогуслуг       Оплата       Оплата                                                                                                    |            |       |  |
| Каталог услуги Оплата Q<br>В делях повышения качества услуг, предоставляемых на портале, просим вас принять участие в<br>исследовании и ответить на несколько вопросов.<br>Удобно ли вам было пользоваться возможностями портала для подачи заявления в электронном виде?<br>Очень удобно                                                                                                    |            |       |  |
| Заявление было успешно отправлено!<br>Уважаемые посетители портала!<br>В целях повышения качества услуг, предоставляемых на портале, просим вас принять участие в<br>исследовании и ответить на несколько вопросов.<br>Удобно ли вам было пользоваться возможностями портала для подачи заявления в электронном виде?<br>Очень удобно                                                                                                    |            |       |  |
| Заявление было успешно отправлено!<br>Уважаемые посетители портала!<br>В целях повышения качества услуг, предоставляемых на портале, просим вас принять участие в<br>исследовании и ответить на несколько вопросов.<br>Удобно ли вам было пользоваться возможностями портала для подачи заявления в электронном виде?<br>Очень удобно<br>Какие трудности у вас возникли в процессе подачи заявления в электронном в электронном в электронном                                                                                                    |            |       |  |
| Уважаемые посетители портала!<br>В целях повышения качества услуг, предоставляемых на портале, просим вас принять участие в<br>исследовании и ответить на несколько вопросов.<br>Удобно ли вам было пользоваться возможностями портала для подачи заявления в электронном виде?<br>Очень удобно<br>Какие трудности у вас возникли в процессе подачи заявления в электронном                                                                                                    |            |       |  |
| В целях повышения качества услуг, предоставляемых на портале, просим вас принять участие в<br>исследовании и ответить на несколько вопросов.<br>Удобно ли вам было пользоваться возможностями портала для подачи заявления в электронном виде?<br>Очень удобно<br>Какие трудности у вас возникли в процессе подачи заявления в электронном                                                                                                    |            |       |  |
| Удобно ли вам было пользоваться возможностями портала для подачи заявления в электронном виде?<br>Очень удобно<br>Какие трудности у вас возникли в процессе подачи заявления в электронном                                                                                                    |            |       |  |
| Удооно ли вам обло пользоваться возможностями портала для подачи заявления в электронном виде?<br>Очень удобно<br>Какие трудности у вас возникли в процессе подачи заявления в электронном                                                                                                    |            |       |  |
| Какие трудности у вас возникли в процессе подачи заявления в электронном                                                                                                    |            |       |  |
| Какие трудности у вас возникли в процессе подачи заявления в электронном                                                                                                    |            |       |  |
|                                                                                                    |            |       |  |
| виде                                                                                                    |            |       |  |
|                                                                                                    |            |       |  |
|                                                                                                    |            |       |  |
|                                                                                                    |            |       |  |
|                                                                                                    |            |       |  |
|                                                                                                    |            |       |  |
| Какие пожелания есть у вас для повышения качества работы портала?                                                                                                    |            |       |  |
|                                                                                                    |            |       |  |
|                                                                                                    |            |       |  |
|                                                                                                    |            |       |  |
|                                                                                                    |            |       |  |
|                                                                                                    |            |       |  |